### Tastenfunktionen (Aufnahme gestoppt):

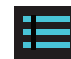

Rufen Sie das Einstellungsmenü der Dash-Cam auf.

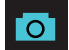

Nimmt einen Schnappschuss auf und speichert ihn im Fotoordner.

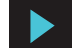

Ruft das Wiedergabemenü auf, um frühere Aufnahmen und Fotos zu überprüfen

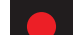

Startet die Loop-Aufnahme.

### Tastenfunktionen (während der Aufnahme):

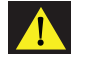

Beim Drücken verhindert die Kamera, dass der aktuelle Clip überschrieben wird.

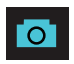

Nimmt einen Schnappschuss auf und speichert ihn im Fotoordner.

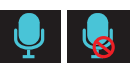

Schaltet das Mikrofon ein / aus. Beachten Sie, dass das Symbol auf der Schaltfläche die Aktion angibt, die ausgeführt wird, wenn die Taste gedrückt wird, und nicht die aktuelle Einstellung. Die aktuelle Einstellung wird in der Statusleiste oben auf dem Bildschirm angezeigt.

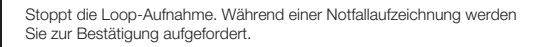

#### Sprachbefehle

Der SC200 reagiert auf bestimmte Sprachbefehle, sodass Sie sich auf die Straße konzentrieren können. Probieren Sie die folgenden Sprachbefehle aus.

| Sagen                 | Kameraaktion                                                                                                    |
|-----------------------|----------------------------------------------------------------------------------------------------|
| "Front Video Ein"     | Die Frontkamera wird auf dem Bildschirm angezeigt                                                                                               |
| "Video hinten ein"    | Die Rückfahrkamera wird auf dem Bildschirm angezeigt (optionale Zubehörkamera erforderlich)                                                     |
| "Ein Video aufnehmen" | Startet die Loop-Aufnahme                                                                                                    |
| "Video sperren"       | (Wenn gerade aufgenommen wird), sperrt die Kamera<br>das Video und Tags als Favorit                                                             |
|                       | (Wenn gerade keine Aufnahme gemacht wird), beginnt<br>die Kamera mit der Notfallaufnahme, sperrt das erste<br>Video und markiert es als Favorit |
| "Bildschirm An"       | Schalten Sie die Anzeige ein                                                                                                    |
| "Abblenden"           | Schalten Sie die Anzeige aus                                                                                                    |
| "Foto machen"         | Nimmt ein Foto der Vorder- und / oder Rückansicht<br>auf und speichert es im Ordner "Fotos"                                                     |

### Für Kabinenansicht \*

Schließen Sie die Kabinenkamera an den Videoeingang des SC 200 an

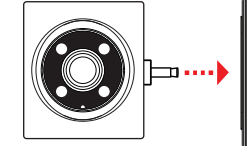

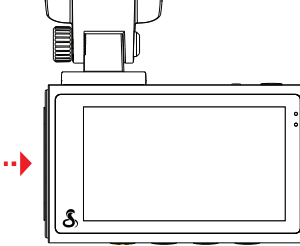

### Für einen Blick auf die Straße hinter Ihnen

1 Schließen Sie das Verlängerungskabel an den Videoeingang der Dash Cam an

2 Schließen Sie das Verlängerungskabel an die Rückfahrkamera an

3 Befestigen Sie die Rückfahrkamera am Heckfenster des Fahrzeugs

Warnung: Bitte positionieren Sie die Kamera so auf der Heckscheibe, dass sie in der gezeigten Ausrichtung aus dem Fahrzeug zeigt

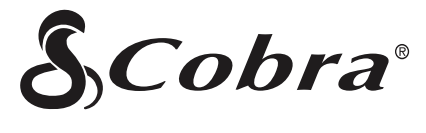

# SC 200D

### AUTOKAMERA

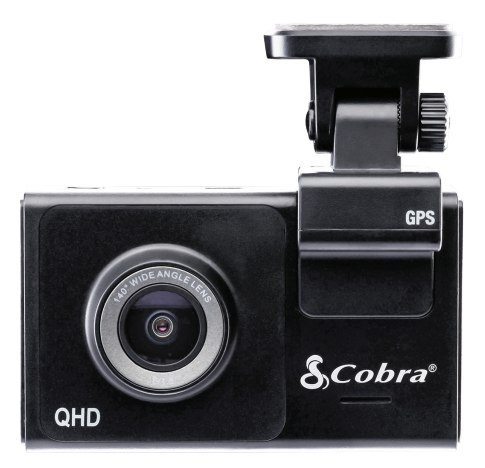

### SCHNELLSTARTANLEITUNG

QR-Code nach weiteren Sprachen durchsuchen:

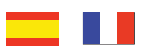

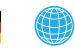

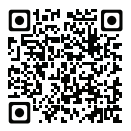

### VIELEN DANK! Für den Kauf des neuen COBRA® SC 200D

Anzeigen, Bearbeiten und Freigeben von Ihrem Smartphone oder Desktop. Teilen und Empfangen von Treiberbenachrichtigungen in Echtzeit. Laden Sie noch heute herunter! drivesmarter.com/downloads

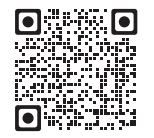

Das vollständige Handbuch finden Sie unter: www.cobra.com

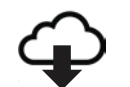

FCC-ID: BB0SC200, IC: 906A-SC200. DIESES GERÄT ENTSPRICHT TEIL 15 DER FCC-REGELN, DER BETRIEB UNTERLIEGT DEN FOLENDEN ZWEI BEDINGUNGEN: (1) DIESES GERÄT DARF KEINE SCHÄDLICHEN INTEFERENZEN VERURSACHEN, UND (2) DIESES GERÄT MUSS JEGLICHE STÖRUNGEN AKZEPTIEREN, EINSCHLIESSLICH EINER STÖRUNG, DIE EINEN unerwünschten BETRIEB VERURSACHEN KANN.

FCC-HINWEIS: Änderungen, die nicht ausdrücklich vom Hersteller genehmigt wurden, können zum Erlöschen der FCC-Berechtigung des Benutzers zum Betrieb des Geräts führen.

Cobra@ und das Schlangen-Design sind eingetragene Marken der Cobra Electronics Corporation, USA. Cobra Electronics Corporation <sup>TM</sup> ist eine Marke der Cobra Electronics Corporation, USA. Andere Marken und Handelsnamen sind die ihrer jeweiligen Eigentümer.

## 58

Download on the App Store

Google Play

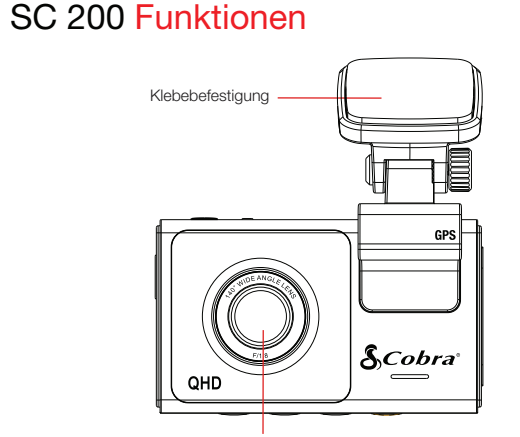

Vorderkamera-Objektiv

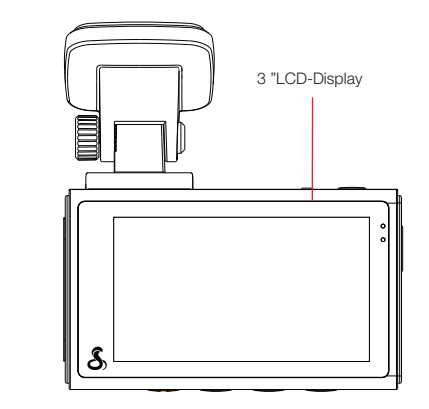

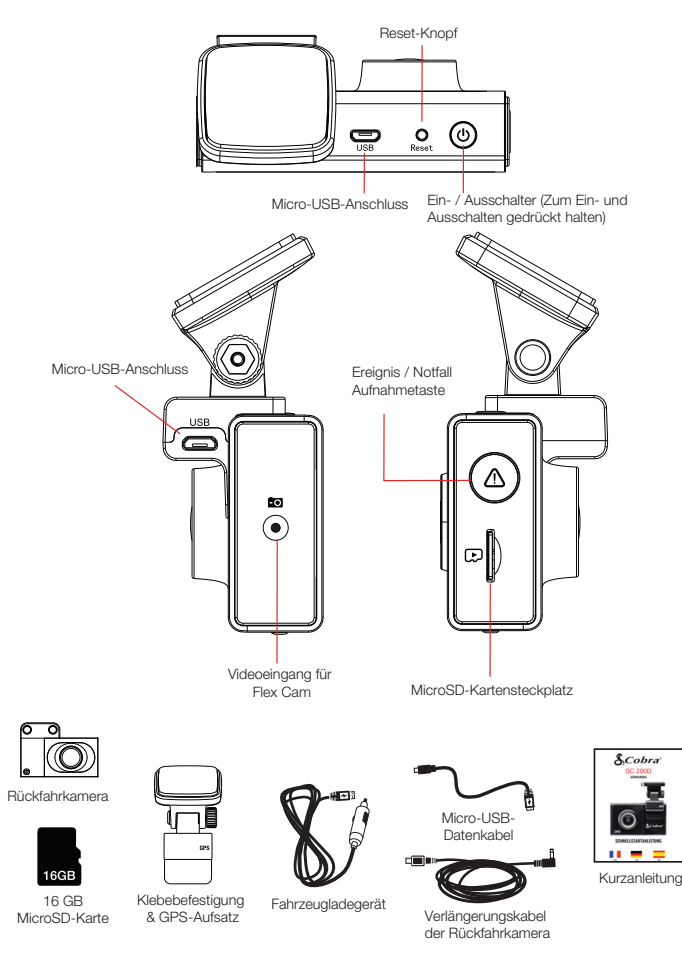

Bringen Sie die GPS-Halterung an und entfernen Sie die Schutzfolie von der Halterung und der Frontlinse

Befestigen Sie die Kamerabaugruppe an Windschutzscheibe

2

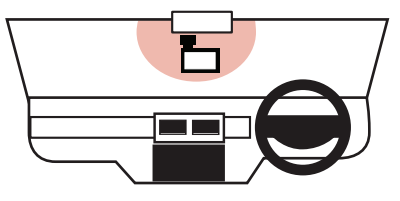

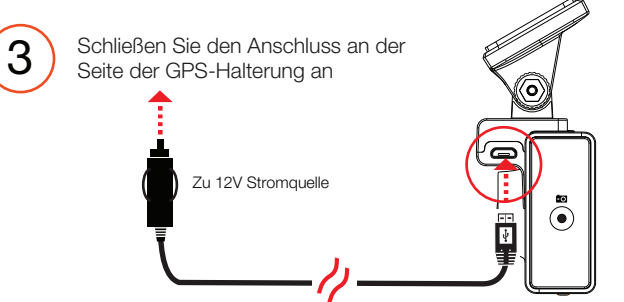